# odoo11 安装教程

#### 一、 先安装基础依赖软件

以下软件都是 odoo 项目运行所需要的,没什么具体要求, next next next 即可,实在不会安装百度安装教程也可以。

1、 python3.5.2

python 还需要设置环境变量

| र्याप्त |                                                        |                  |   |
|---------|--------------------------------------------------------|------------------|---|
|         | %JAVA_HOME%\bin                                        | ▲ 新建( <u>N</u> ) |   |
| Da      | C:\ProgramData\Oracle\Java\javapath                    |                  |   |
| Т       | D:\Python27\Scripts\                                   | 编辑(E)            |   |
| TN      | 9:\Python27\                                           |                  |   |
| 1       | D:\oracle\product\10.2.0\client_1\BIN                  | 浏览( <u>B</u> )   |   |
|         | C:\WINDOWS\system32                                    |                  | _ |
|         | C:\WINDOWS                                             | 删除(D)            |   |
| 4       | C:\WINDOWS\System32\Wbem                               |                  |   |
|         | C:\WINDOWS\System32\WindowsPowerShell\v1.0\            |                  |   |
|         | D:\Java\apache-tomcat-8.0.36\bin                       | 上移(U)            |   |
| -       | D:\Java\apache-ant-1.9.4\bin                           |                  |   |
| 系统      | D:\maven\apache-maven-3.5.3\bin                        | 下移(0)            |   |
| 本       | D:\Program Files\TortoiseSVN\bin                       |                  | - |
|         | D:\maven\exlib                                         |                  |   |
|         | C:\Program Files (x86)\NVIDIA Corporation\PhysX\Common | 编辑文本(T)          |   |
| Da      | %SystemRoot%\system32                                  |                  |   |
| DA      | %SystemRoot%                                           |                  |   |
| DE      | %SystemRoot%\System32\Wbem                             |                  |   |
| DE      | %SYSTEMROOT%\System32\WindowsPowerShell\v1.0\          |                  |   |
| DE      | D:\Scala2.11.8\bin                                     |                  |   |
| FI      | %git%\bin                                              | ¥                | ~ |
|         |                                                        |                  |   |
|         | 确定                                                     | 取消               |   |

2、 pip

用于后面安装 odoo 相关插件模块,一般在安装 python 的时候也会自定安装上,在 cmd 命令行输入 pip --V 查看是否有 pip 安装

3、postgresql 数据库

这个直接 next next next 即可

- 4、git
- 5、node(安装的时候也会把 npm 安装好)在 cmd 命令中将 npm 切换到淘宝镜像 cnpm,

后面下载软件使用 cnpm 会快好多: npm install -g --registry=https://registry.npm.taobao.org 后面使用 cnpm 代替 npm, 安装软件会更快

- 6、pycharm 下载好之后,注册码网上有好多,自己百度即可;
- 7、pywin32-219.win-amd64-py3.5
   <u>http://sourceforge.net/projects/pywin32/files/pywin32/Build%20219/</u>
   选择版本进行下载,一定要保存对应的版本和位数要正确
   一般启动 odoo 会报错: ImportError: No module named 'win32service'

## 二、 安装步骤

- 1、下载 odoo11 git 源码: https://github.com/odoo/odoo
- 2、使用 pycharm 打开 odoo 源码项目
- 3、在 postgresql 数据库中创建 odoo 登入的数据库角色

| 🗣 pgAdmin III                                       |                                                                                                    | -                                                                 | $\Box$ $\times$ |
|-----------------------------------------------------|----------------------------------------------------------------------------------------------------|-------------------------------------------------------------------|-----------------|
| 文件(E) 编辑(E) 插件(P) 视图(V) 工具(T) 毒                     | 图助( <u>H</u> )                                                                                                    |                                                                   |                 |
| 🐔 🥵   💼 🍡 🐼   🕒 🛽                                   | 🛯 🛃 🥓 🔯 🖣 🖣                                                                                                    | • 💡                                                               |                 |
| 対象浏览器 ×                                             | <b>国性</b> 统计量 依赖性 附                                                                                                    | 属关系                                                               | Ŧ               |
| □ 服务器(3)                                            | 属性                                                                                                    | 值                                                                 | ^               |
| odoo (192.168.45.46:5432)                           | 1 1 1 1 1 1 1 1 1 1 1 1 1 1 1 1 1 1 1                                                                                                    | PostgreSQL 9.5                                                    |                 |
| 2000正式机 (192.168.45.54:5432)                        | - 100 - 100 |                                                                   |                 |
| □ PosigresQL 9.5 (localitost.5452) □ □ □ → □ 参据座(3) | 1 📃 主机名称                                                                                                    | localhost                                                         |                 |
| □ ⑥ 表空间 (2)                                         | 1 💭 主机地址                                                                                                    |                                                                   |                 |
| ·····································               | 開端口号                                                                                                    | 5432                                                              |                 |
| 受求角色 (2)                                            | 見たが                                                                                                    | 未加密                                                               |                 |
| Caony                                               | SSI建文件<br>■ SSI建文件                                                                                                    |                                                                   |                 |
|                                                     |                                                                                                    |                                                                   |                 |
|                                                     | IIIIIIIIIIIIIIIIIIIIIIIIIIIIIIIIIIIII                                                                                                    |                                                                   |                 |
|                                                     | IIII SSL压缩?                                                                                                    | 否                                                                 |                 |
|                                                     | 🔲 📻 服务 ID                                                                                                    | postgresql-x64-9.5                                                |                 |
|                                                     | 1 💭 维护数据库                                                                                                    | postgres                                                          |                 |
|                                                     |                                                                                                    | postgres                                                          |                 |
|                                                     |                                                                                                    | 是                                                                 |                 |
|                                                     | 1. 1. 1. 1. 1. 1. 1. 1. 1. 1. 1. 1. 1. 1                                                                                                    | 音<br>DestaraSQL 0.5.0, compiled by Visual Curr build 1900, 64 bit |                 |
|                                                     | 10000000000000000000000000000000000000                                                                                                    | o 5                                                               |                 |
|                                                     | I 系统最后使用的OID                                                                                                    | 12368                                                             |                 |
|                                                     | □□□□□□□□□□□□□□□□□□□□□□□□□□□□□□□□□□□□□                                                                                                    | <br>是                                                             |                 |
|                                                     |                                                                                                    |                                                                   | > ×             |
| I                                                   |                                                                                                    |                                                                   |                 |

:

相应的需要设定好角色的名称, 权限密码等;

|   | 🔒 登                 | 定角色 | taony |      |    |                      |     | ×             | 1 |
|---|---------------------|-----|-------|------|----|----------------------|-----|---------------|---|
|   | 属性                  | 定义  | 角色权限  | 角色成员 | 变量 | 安全标签                 | SQL |               |   |
|   | 角色名                 | 称[  | taony |      |    |                      |     |               | l |
|   | OID                 | [   | 16393 |      |    |                      |     |               | l |
|   | 注释                  |     |       |      |    |                      |     | < >           |   |
| T | 使用 <mark>S</mark> I | ony |       |      |    |                      |     | $\sim$        |   |
|   | 帮助                  | h   |       |      |    | 确定 <mark>(</mark> 0) | Ę   | 顾消 <b>(C)</b> |   |

|   | ₿            | 灵角色 ta | aony |      |    |                |     | $\times$            |  |
|---|--------------|--------|------|------|----|----------------|-----|---------------------|--|
|   | 属性           | 定义     | 角色权限 | 角色成员 | 变量 | 安全标签           | SQL |                     |  |
|   | ☑可以          | 以登录。   |      |      |    |                |     |                     |  |
|   | ☑ 从父角色继承权限   |        |      |      |    |                |     |                     |  |
|   | ☑超级用户        |        |      |      |    |                |     |                     |  |
|   | ☑可以          | ()创建数: | 据库   |      |    |                |     |                     |  |
|   | ☑可以          | ()创建角  | 色    |      |    |                |     |                     |  |
|   | □可以直接修改目录    |        |      |      |    |                |     |                     |  |
|   | ☑可以初始化流复制和备份 |        |      |      |    |                |     |                     |  |
|   |              |        |      |      |    |                |     |                     |  |
|   |              |        |      |      |    |                |     |                     |  |
|   |              |        |      |      |    |                |     |                     |  |
|   |              |        |      |      |    |                |     |                     |  |
| R |              |        |      |      |    |                |     |                     |  |
| T |              |        |      |      |    |                |     |                     |  |
|   | 帮助           | տ      |      |      |    | 确定( <u>O</u> ) | ]   | 取消 <mark>(⊆)</mark> |  |
| l |              |        |      |      |    |                |     | :                   |  |

|        | ▲ 登录角色 taony        |                    |       |      |    |                     |     | $\times$            |
|--------|---------------------|--------------------|-------|------|----|---------------------|-----|---------------------|
|        | 属性                  | 定义                 | 角色权限  | 角色成员 | 变里 | 安全标签                | SQL |                     |
|        | 密码                  |                    |       |      |    |                     |     |                     |
|        | 密码 <mark>(</mark> 拜 | 再一次 <mark>)</mark> |       |      |    |                     |     |                     |
|        | 帐户过                 | 期                  | 2018/ | 4/23 |    |                     |     | *                   |
|        | 连接数                 | 限制                 | -1    |      |    |                     |     |                     |
|        |                     |                    |       |      |    |                     |     |                     |
|        |                     |                    |       |      |    |                     |     |                     |
| l      |                     |                    |       |      |    |                     |     |                     |
|        |                     |                    |       |      |    |                     |     |                     |
| 1      |                     |                    |       |      |    |                     |     |                     |
| ;      |                     |                    |       |      |    |                     |     |                     |
| L<br>R |                     |                    |       |      |    |                     |     |                     |
| Т      |                     |                    |       |      |    |                     |     |                     |
|        | 帮助                  | 助                  |       |      |    | 确定 <mark>(</mark> ) | ]   | 取消 <mark>(⊆)</mark> |
|        |                     |                    |       |      |    |                     |     |                     |

#### 4、在 odoo 源码根目录中添加 odoo.conf 文件

[options]
; This is the password that allows database operations:
admin\_passwd = admin
db\_host = 127.0.0.1
db\_port = 5432
db\_user = taony
db\_password = 123456
addons\_path = E:\odoo\odoo\_general\addons,E:\odoo\addons\_general
;Log settings
;logfile = log/odoo.log
;log\_level = debug\_sql

说明: addons\_path: 自己自定义开发的模块项目路口 db\_host: 地址 db\_port: 端口 db\_user: 角色名称 db\_password: 密码

- 5、Pycharm 中在项目根目录中点击 odoo-bin 文件右键 run,这样 odoo 就运行起来 了,然后在浏览器(谷歌你值得拥有)中输入地址: <u>http://127.0.0.1:8069</u> 项目就运行起来了。
- 6、当然第一次不会容易就成功了,一般都是提示有错误,然后根据错误提示一步步解 决即可,下面我也罗列了一些常见问题,然后逐一解决。
- 7、Odoo 成功运行起来以后,首先是会在数据库建立的见面,让你新建一个数据库, 你填写下相关数据库信息即可进入到 odoo 主页面;
- 8、Odoo成功;

### 三、 问题攻略

1、ImportError: DLL load failed

这个错误的原因是 pywin32 这个软件未安装或是安装错误(版本的问题, 64 或是 32 位的错误)

http://sourceforge.net/projects/pywin32/files/pywin32/Build%20219/

进入这个网站,选择对应的 python 版本及位数版本,一定要保证版本和位数都正确, 不然一样会报错;

2、xxx module not find

这个错误主的原因是没有安装 xxx 模块,可以直接在 pycharm 中的 file-setting-project-project interpreter 点击加号进行模块安装即可;

3、打开 odoo 后样式错误:

这个错误的原因是 less 和 less 插件没有安装,使用 npm 进行安装即可:

npm install -g less

npm install -g less-plugin-clean-css